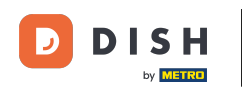

Willkommen bei DISH POS Dashboard. In diesem Lernprogramm zeigen wir dir, wie du eine Benutzergruppe hinzufügst undeinen Benutzer dieser Benutzergruppe zuweist. Gehe zunächst zu Allgemein.

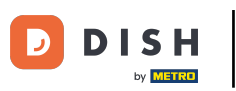

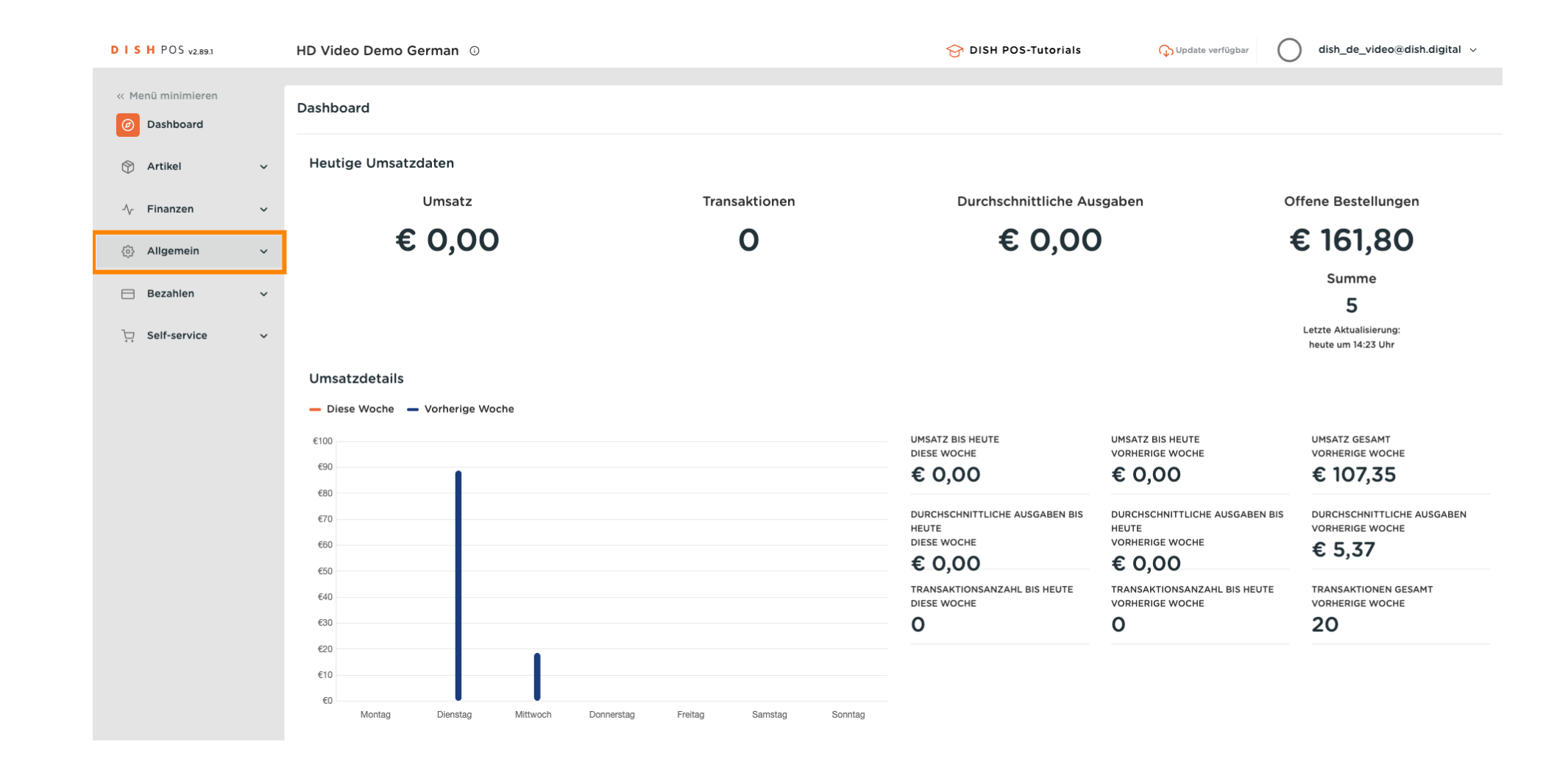

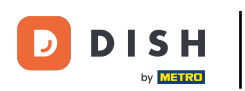

### Klicke auf Nutzergruppen.

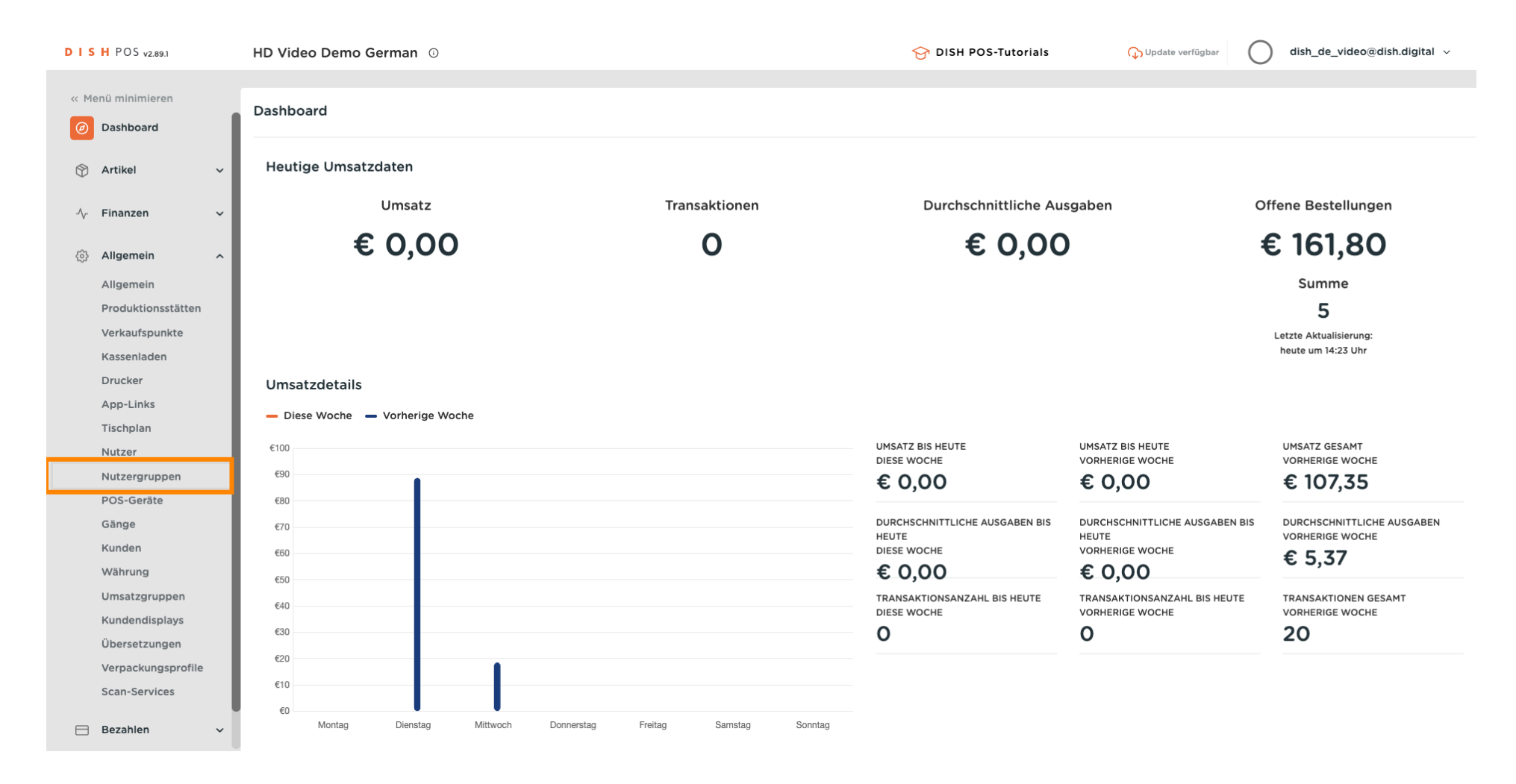

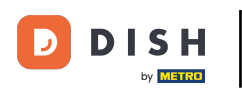

# • Klicke auf Nutzergruppe hinzufügen.

| DISH POS v2.89.1            | HD Video Demo German 💿          | 😚 DISH POS-Tutorials | ↓ Update verfügbar dish_de_video@dish.digital ∨ |
|-----------------------------|---------------------------------|----------------------|-------------------------------------------------|
|                             |                                 |                      |                                                 |
| « Menü minimieren           | Nutzeraruppen (6 nutzeraruppen) |                      |                                                 |
| Ø Dashboard                 |                                 |                      |                                                 |
|                             | Q Suchen                        | :==                  | Anzeigen 50 ~ Archiv + Nutzergruppe hinzufügen  |
| 🕅 Artikel 🗸 🗸               |                                 |                      |                                                 |
| -\/ <sub>2</sub> Finanzen ✓ | Name                            |                      |                                                 |
|                             | 🖉 🔂 🖞 Enterprise Admin          |                      |                                                 |
| Allgemein ^                 | Read Only                       |                      |                                                 |
| Allgemein                   |                                 |                      |                                                 |
| Produktionsstätten          | 🖉 🔂 🛅 Manager                   |                      |                                                 |
| Verkaufspunkte              | 🖉 🔂 🛅 Neue Nutzergruppe         |                      |                                                 |
| Drucker                     | C 🗊 Bediende                    |                      |                                                 |
| App-Links                   |                                 |                      |                                                 |
| Tischplan                   | Manager Manager                 |                      |                                                 |
| Nutzer                      |                                 |                      |                                                 |
| Nutzergruppen               |                                 |                      |                                                 |
| POS-Geräte                  |                                 |                      |                                                 |
| Gänge                       |                                 |                      |                                                 |
| Kunden                      |                                 |                      |                                                 |
| Währung                     |                                 |                      |                                                 |
| Umsatzgruppen               |                                 |                      |                                                 |
| Kundendisplays              |                                 |                      |                                                 |
| Übersetzungen               |                                 |                      |                                                 |
| Verpackungsprofile          |                                 |                      |                                                 |
| Scan-Services               |                                 |                      |                                                 |
| 🖻 Bezahlen 🗸 🗸              | 1                               |                      |                                                 |

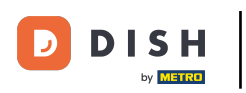

# Gib einen Namen deiner Wahl ein.

| DISH POS v2.89.1                      | HD Vide    | Nutzergruppe hinzufügen | Nutzergruppe      |                                                 |       |                         |                                                                        | SCHLIESSEN 🛞                                                       |
|---------------------------------------|------------|-------------------------|-------------------|-------------------------------------------------|-------|-------------------------|------------------------------------------------------------------------|--------------------------------------------------------------------|
| « Menü minimieren                     | Nutzerg    | R Nutzergruppe          | Name*             |                                                 |       | Art* Back               | office-Nutzer                                                          | ~                                                                  |
| (b) Dashboard                         | a (        |                         | Rechte            |                                                 |       |                         | Bereiche                                                               |                                                                    |
| ⑦ Artikel ✓ ∧ <sub>r</sub> Finanzen ✓ |            |                         | Erlaubnis         | Keine<br>(Ergebnisse)<br>- Nichts<br>(anzeigen) | Lesen | Lesen und<br>Bearbeiten | <ul> <li>Diese Gruppe nutzt</li> <li>Zu was hat der Benutze</li> </ul> | den Standort des Nutzers<br>r Zugang? Alle auswählen Alle abwählen |
|                                       | 0          |                         | $\sim$ Artikel    | ۲                                               |       |                         | ∧ □ HD Video Demo                                                      | German                                                             |
| () Allgemein ^                        | 0          |                         | ✓ Allgemein       | ۲                                               |       |                         | HD Video Dem                                                           | o German                                                           |
| Produktionsstätten<br>Verkaufspunkte  | 1 9        |                         | Erlaubnis         | Keine<br>(Ergebnisse)<br>- Nichts<br>(anzeigen) | Heute | Alles                   | Kassenprogramm ei                                                      | nspielen                                                           |
| Kassenladen                           | <u>_</u>   |                         | $\sim$ Finanziell | •                                               |       |                         | Nutzer/Gruppe kann Ka                                                  | ssenprogramm versenden                                             |
| Drucker                               | <i>2</i> 4 |                         |                   |                                                 |       |                         | Nein                                                                   |                                                                    |
| App-Links<br>Tischolan                | 1          |                         |                   |                                                 |       |                         | Identifikation                                                         |                                                                    |
| Nutzer                                |            |                         |                   |                                                 |       |                         | Ihre Referenz                                                          |                                                                    |
| Nutzergruppen                         |            |                         |                   |                                                 |       |                         |                                                                        |                                                                    |
| POS-Geräte                            |            |                         |                   |                                                 |       |                         | D                                                                      |                                                                    |
| Gänge                                 |            |                         |                   |                                                 |       |                         |                                                                        |                                                                    |
| Kunden                                |            |                         |                   |                                                 |       |                         |                                                                        |                                                                    |
| Währung                               |            |                         |                   |                                                 |       |                         |                                                                        |                                                                    |
| Umsatzgruppen                         |            |                         |                   |                                                 |       |                         |                                                                        |                                                                    |
| Übersetzungen                         |            |                         |                   |                                                 |       |                         |                                                                        |                                                                    |
| Verpackungsprofile                    |            |                         |                   |                                                 |       |                         |                                                                        |                                                                    |
| Scan-Services                         |            |                         |                   |                                                 |       |                         |                                                                        |                                                                    |
| 😑 Bezahlen 🗸 🗸                        |            |                         |                   |                                                 |       |                         | Speichern                                                              | und neu hinzufügen Speichern                                       |

D

# • Klappe Allgemein unter Berechtigungen aus, indem du auf den Pfeil nach unten klickst.

| DISHPOS <sub>v2.89.1</sub>                        | HD Vide  | Nutzergruppe hinzufügen | Nutzergruppe           |                                                 |       |                                              |                                                                        | SCHLIESSEN 🛞                                                                    |
|---------------------------------------------------|----------|-------------------------|------------------------|-------------------------------------------------|-------|----------------------------------------------|------------------------------------------------------------------------|---------------------------------------------------------------------------------|
| « Menü minimieren                                 | Nutzerg  | Nutzergruppe            | Name* usergroup test 1 |                                                 |       | Art* Back                                    | office-Nutzer                                                          | ~                                                                               |
| (a) Dashboard                                     | a (      |                         | Rechte                 |                                                 |       |                                              | Bereiche                                                               |                                                                                 |
| ⑦ Artikel ✓ ∧ <sub>r</sub> Finanzen ✓             |          |                         | Erlaubnis              | Keine<br>(Ergebnisse)<br>- Nichts<br>(anzeigen) | Lesen | <ul> <li>Lesen und<br/>Bearbeiten</li> </ul> | <ul> <li>Diese Gruppe nutzt</li> <li>Zu was hat der Benutze</li> </ul> | den Standort des Nutzers<br>r Zugang? <mark>Alle auswählen</mark> Alle abwählen |
|                                                   | 0 9      |                         | ∨ Artikel              | •                                               |       |                                              | ∧ □ HD Video Demo                                                      | German                                                                          |
| زن Allgemein ۸                                    | 0 6      |                         | Allgemein              | ۲                                               |       |                                              | HD Video Dem                                                           | o German                                                                        |
| Aligemein<br>Produktionsstätten<br>Verkaufspunkte | 1 6      |                         | Erlaubnis              | Keine<br>(Ergebnisse)<br>- Nichts<br>(anzeigen) | Heute | Alles                                        | Kassenprogramm ei                                                      | nspielen                                                                        |
| Kassenladen                                       | <u></u>  |                         | ✓ Finanziell           | •                                               |       |                                              | Nutzer/Gruppe kann Ka                                                  | ssenprogramm versenden                                                          |
| Drucker                                           | 0 6      |                         |                        |                                                 |       |                                              | Nein                                                                   |                                                                                 |
| App-Links                                         | <i>1</i> |                         |                        |                                                 |       |                                              | Identifikation                                                         |                                                                                 |
| Nutzer                                            |          |                         |                        |                                                 |       |                                              | Ihre Referenz                                                          |                                                                                 |
| Nutzergruppen                                     |          |                         |                        |                                                 |       |                                              |                                                                        |                                                                                 |
| POS-Geräte                                        |          |                         |                        |                                                 |       |                                              | ID                                                                     |                                                                                 |
| Gänge                                             |          |                         |                        |                                                 |       |                                              |                                                                        |                                                                                 |
| Kunden                                            |          |                         |                        |                                                 |       |                                              |                                                                        |                                                                                 |
| Währung                                           |          |                         |                        |                                                 |       |                                              |                                                                        |                                                                                 |
| Umsatzgruppen                                     |          |                         |                        |                                                 |       |                                              |                                                                        |                                                                                 |
| Kundendisplays                                    |          |                         |                        |                                                 |       |                                              |                                                                        |                                                                                 |
| Ubersetzungen                                     |          |                         |                        |                                                 |       |                                              |                                                                        |                                                                                 |
|                                                   |          |                         |                        |                                                 |       |                                              |                                                                        |                                                                                 |
| Bezahlen v                                        |          |                         |                        |                                                 |       |                                              | Speichern                                                              | n und neu hinzufügen Speichern                                                  |

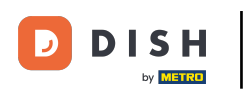

## 

### Ändere die Berechtigung von Unternehmensbenutzer/Benutzergruppen oder App-Benutzern/Benutzergr uppen auf Keine, Lesen oder Lesen und Bearbeiten.

| DISH POS v2.89.1                                      | HD Vide    | Nutzergruppe hinzufügen | Nutzergruppe                 |                                                 |       |                         |                                                                       | SCHLIESSEN 🛞                                                                 |
|-------------------------------------------------------|------------|-------------------------|------------------------------|-------------------------------------------------|-------|-------------------------|-----------------------------------------------------------------------|------------------------------------------------------------------------------|
| « Menü minimieren                                     | Nutzerg    | Nutzergruppe            | Name* usergroup test 1       |                                                 |       | Art* Back               | office-Nutzer                                                         | ~                                                                            |
| <ul> <li>Dashboard</li> </ul>                         | a (        |                         | Rechte                       |                                                 |       |                         | Bereiche                                                              |                                                                              |
| <ul> <li>Ŷ Artikel ✓</li> <li>∧ Finanzen ✓</li> </ul> |            |                         | Erlaubnis                    | Keine<br>(Ergebnisse)<br>- Nichts<br>(anzeigen) | Lesen | Lesen und<br>Bearbeiten | <ul> <li>Diese Gruppe nutzt de<br/>Zu was hat der Benutzer</li> </ul> | en Standort des Nutzers<br>Zugang? <mark>Alle auswählen</mark> Alle abwählen |
| en llarana la                                         | 0 9        |                         | $\vee$ Artikel               | ۲                                               |       |                         | ∧ □ HD Video Demo G                                                   | erman                                                                        |
| کې Aligemein                                          | 0 9        |                         | ∧ Allgemein                  |                                                 |       |                         | HD Video Demo                                                         | German                                                                       |
| Produktionsstätten                                    | 0 6        |                         | Filialen                     | ۲                                               |       |                         | Kassenprogramm ein                                                    | spielen                                                                      |
| Verkaufspunkte<br>Kassenladen                         | 0 6        |                         | Funktionen der App           | ۲                                               |       |                         | Nutzer/Gruppe kann Kass                                               | senprogramm versenden                                                        |
| Drucker                                               | 0 6        |                         | Verkaufspunkte               | ۲                                               |       |                         | Nein                                                                  |                                                                              |
| App-Links<br>Tischplan                                | <b>1</b> F |                         | Produktionsstätte            | ۲                                               |       |                         | Identifikation                                                        |                                                                              |
| Nutzer                                                |            |                         | Kassenladen                  | ۲                                               |       |                         | Ihre Referenz                                                         |                                                                              |
| Nutzergruppen                                         |            |                         | App-Link                     | ۲                                               | 0     | 0                       | ID                                                                    |                                                                              |
| Gänge                                                 |            |                         | Unternehmensbenutzer/Benutze | 0                                               | ۲     | 0                       |                                                                       |                                                                              |
| Kunden                                                |            |                         | App-Benutzer/Benutzergruppen |                                                 |       | 0                       |                                                                       |                                                                              |
| Währung                                               |            |                         | Kundon                       |                                                 | 0     | <u> </u>                |                                                                       |                                                                              |
| Umsatzgruppen<br>Kundendisplays                       |            |                         | Kunden                       |                                                 |       |                         |                                                                       |                                                                              |
| Übersetzungen                                         |            |                         | Drucker                      | ۲                                               |       |                         |                                                                       |                                                                              |
| Verpackungsprofile                                    |            |                         | Tischplan                    | ۲                                               |       |                         |                                                                       |                                                                              |
| Scan-Services                                         |            |                         | DOC 0                        |                                                 |       |                         |                                                                       |                                                                              |
| 😑 Bezahlen 🗸 🗸                                        |            |                         |                              |                                                 |       |                         | Speichern                                                             | und neu hinzufügen Speichern                                                 |

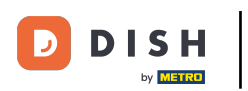

# • Klicke auf Speichern.

| DISHPOS <sub>V2.89.1</sub>                           | HD Vide    | Nutzergruppe hinzufügen | Nutzergruppe                 |                                                 |       |                         |                       | SCHLIESSEN 🛞                                                                     |
|------------------------------------------------------|------------|-------------------------|------------------------------|-------------------------------------------------|-------|-------------------------|-----------------------|----------------------------------------------------------------------------------|
| « Menü minimieren                                    | Nutzerg    | Nutzergruppe            | Name* usergroup test 1       |                                                 |       | Art* Ba                 | ckoffice-Nutzer       | ~                                                                                |
| Ø Dashboard                                          | α (        |                         | Rechte                       |                                                 |       |                         | Bereiche              |                                                                                  |
| <ul> <li>Artikel ✓</li> <li>∧r Finanzen ✓</li> </ul> |            |                         | Erlaubnis                    | Keine<br>(Ergebnisse)<br>- Nichts<br>(anzeigen) | Lesen | Lesen und<br>Bearbeiten | Diese Gruppe nutzt    | den Standort des Nutzers<br>er Zugang? <mark>Alle auswählen</mark> Alle abwählen |
| <sup>62</sup> Alleomain                              | 0 5        |                         | $\sim$ Artikel               | ۲                                               |       |                         | ∧ □ HD Video Demo     | German                                                                           |
| ین Aligemein م                                       | 1 5        |                         | ∧ Allgemein                  |                                                 |       |                         | HD Video Den          | no German                                                                        |
| Produktionsstätten                                   | 1          |                         | Filialen                     | ۲                                               |       |                         | Kassenprogramm e      | inspielen                                                                        |
| Verkaufspunkte<br>Kassenladen                        | <b>1</b> ( |                         | Funktionen der App           | ۲                                               |       |                         | Nutzer/Gruppe kann Ka | assenprogramm versenden                                                          |
| Drucker                                              | 0 5        |                         | Verkaufspunkte               | ۲                                               |       |                         | Nein                  |                                                                                  |
| App-Links                                            | <i>1</i> ( |                         | Produktionsstätte            | ۲                                               |       |                         | Identifikation        |                                                                                  |
| Nutzer                                               |            |                         | Kassenladen                  | ۲                                               |       |                         | Ihre Referenz         |                                                                                  |
| Nutzergruppen                                        |            |                         | App-Link                     | ۲                                               |       |                         | ID                    |                                                                                  |
| Gänge                                                |            |                         | Unternehmensbenutzer/Benutze |                                                 | ۲     |                         |                       |                                                                                  |
| Kunden                                               |            |                         | App-Benutzer/Benutzergruppen |                                                 |       | ۲                       |                       |                                                                                  |
| Währung                                              |            |                         | Kunden                       |                                                 |       |                         |                       |                                                                                  |
| Kundendisplays                                       |            |                         | Drucker                      |                                                 |       |                         |                       |                                                                                  |
| Übersetzungen                                        |            |                         | Drucker                      |                                                 |       |                         |                       |                                                                                  |
| Verpackungsprofile                                   |            |                         | Tischplan                    |                                                 |       |                         |                       |                                                                                  |
| Bezahlen v                                           |            |                         | 200 5-14-                    |                                                 |       |                         | Speiche               | rn und neu hinzufügen Speichern                                                  |

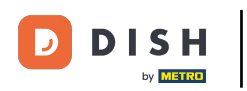

# Um einen Benutzer dieser neu erstellten Benutzergruppe zuzuweisen, gehe zu Nutzer.

| DISH POS v2.89.1                                                                                                    | HD Video Demo German 💿                                                                                                    | 😚 DISH POS-Tutorials | ↓ Update verfügbar     dish_de_video@dish.digital      ✓ |
|----------------------------------------------------------------------------------------------------|----------------------------------------------------------------------------------------------------|----------------------|----------------------------------------------------------|
| « Menü minimieren ② Dashboard ③ Artikel                                                                                                    | Nutzergruppen (7 nutzergruppen) Q Suchen                                                                                                    | :=                   | Anzeigen 50 ~ Archiv + Nutzergruppe hinzufügen           |
| √<br>√ Finanzen ✓                                                                                                    | Name                                                                                                    |                      |                                                          |
| Allgemein Allgemein                                                                                                    | Image: Construction     Image: Construction       Image: Construction     Image: Construction       Imag                                                                                                    |                      |                                                          |
| Produktionsstätten<br>Verkaufspunkte                                                                                                    | Control     Manager       Control     Image: Control       Control     Image: Control                                                                                                    |                      |                                                          |
| Kassenladen<br>Drucker<br>App-Links                                                                                                    | Image: Constrained by the second by the second by the s |                      |                                                          |
| Tischplan<br>Nutzer                                                                                                    | Image     Manager                                                                                                    |                      |                                                          |
| Nutzergruppen<br>POS-Geräte<br>Gänge<br>Kunden<br>Währung<br>Umsatzgruppen<br>Kundendisplays<br>Übersetzungen<br>Verpackungsprofile<br>Scan-Services |                                                                                                    |                      |                                                          |
| 🖂 Bezahlen 🗸 🗸                                                                                                    | 1                                                                                                    |                      |                                                          |

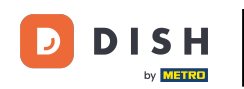

Klicke auf das Stiftsymbol, um die Einstellungen des Benutzers zu bearbeiten. Hinweis: Die folgenden Schritte können auchfür einen neuen Benutzer. Um einen neuen Benutzer anzulegen, klickst du zunächst auf Nutzer hinzufügen.

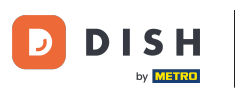

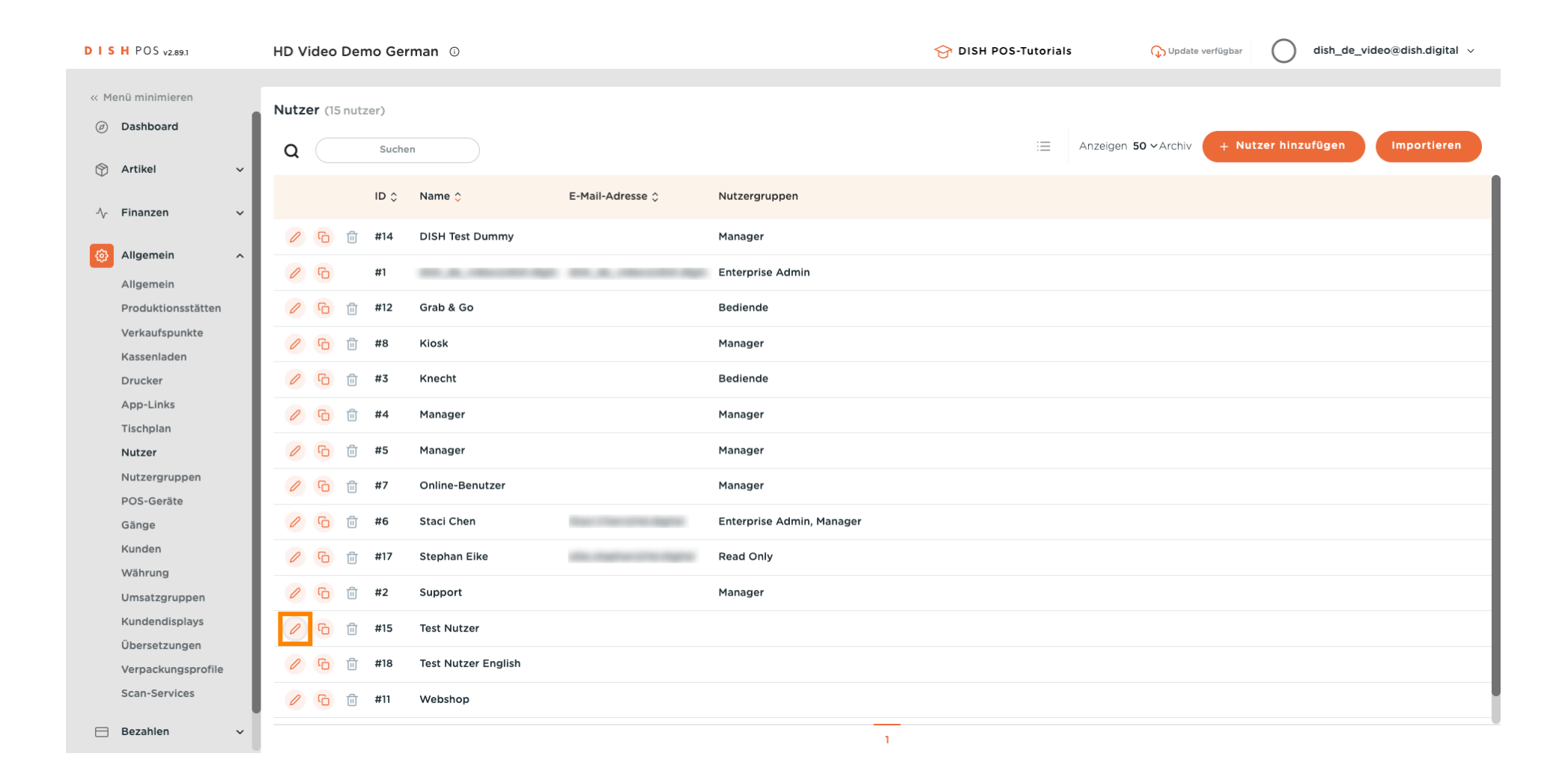

DISH

by METRO

D

# • Klicke auf den nach unten gerichteten Pfeil, um die Liste der Nutzergruppen aufzuklappen.

| DISHPOS <sub>v2.89.1</sub> |    | HD Vide    | Nutzer bearbeiten | Nutzer                                                 |                                                              | SCHLIESSEN 🛞 |
|----------------------------|----|------------|-------------------|--------------------------------------------------------|--------------------------------------------------------------|--------------|
|                            |    |            | _                 | Aligemein                                              | Bereicne                                                     |              |
| « Menü minimieren          |    | Nutzer     | A Nutzer          | Name *                                                 | Zu was hat der Benutzer Zugang? Alle auswählen Alle abwählen |              |
| Ø Dashboard                |    |            |                   | Test Nutzer                                            |                                                              |              |
| <b>A</b>                   |    | <b>Q</b> ( |                   | Polle(n)                                               |                                                              |              |
| Trikel                     | Ť  |            |                   | Back office Nutzer App Nutzer                          | 🕑 HD Video Demo German                                       |              |
| $\gamma$ Finanzen          | ×  | 1 9        |                   | Back office Nutzer                                     |                                                              |              |
| {ွ်} Allgemein             | ^  |            |                   | E-Mail-Adresse *                                       |                                                              |              |
| Allgemein                  |    |            |                   | 100 common angunas                                     |                                                              |              |
| Produktionsstätte          | n  | 0 9        |                   | Aktuelles Kennwort *                                   |                                                              |              |
| Verkaufspunkte             |    |            |                   |                                                        |                                                              |              |
| Kassenladen                |    |            |                   | Neues Kennwort *                                       |                                                              |              |
| Drucker                    |    | । वि       |                   | •••••••                                                |                                                              |              |
| App-Links                  |    | 0 6        |                   | Das neue Kennwort muss mindestens 8 Zeichen lang sein. |                                                              |              |
| Tischplan                  |    | 0.5        |                   | Neues Kennwort bestätigen *                            |                                                              |              |
| Nutzer                     |    |            |                   | ••••••                                                 |                                                              |              |
| POS-Geräte                 |    | 1 9        |                   |                                                        |                                                              |              |
| Gänge                      |    | 0 6        |                   | Nutzergruppen                                          |                                                              |              |
| Kunden                     |    |            |                   |                                                        |                                                              |              |
| Währung                    |    |            |                   | Nutzergruppe                                           |                                                              |              |
| Umsatzgruppen              |    | 0          |                   | + Nutzeraruppe hinzufügen                              |                                                              |              |
| Kundendisplays             |    | 0 9        |                   |                                                        |                                                              |              |
| Übersetzungen              |    |            |                   | Identifikation                                         |                                                              |              |
| Verpackungsprof            | le | e C        |                   |                                                        | 5360                                                         |              |
| Scan-Services              |    | 0          |                   | Inre keterenz                                          | ID 9793                                                      |              |
| Bezahlen                   | ~  |            |                   |                                                        |                                                              | Speichern    |

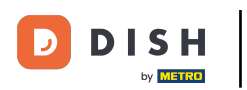

# • Wähle die Nutzergruppe.

| ISH POS v2.89.1             | HD Vide | Nutzer bearbeiten | Nutzer                                                     |   |                                          |              | SCHLIESSEN 🛞 |
|-----------------------------|---------|-------------------|------------------------------------------------------------|---|------------------------------------------|--------------|--------------|
| Menü minimieren             | Nutzer  | A Nutzer          | Test Nutzer<br>Rolle(n)<br>✓Back office Nutzer □App Nutzer |   | ∧ ☐ HD Video Demo Gerr ✓ HD Video Demo G | man<br>erman |              |
| 🖗 Artikel 🗸 🗸               | Ĩ.      |                   | Back office Nutzer                                         |   |                                          |              |              |
| √ Finanzen ✓                | 0 7     |                   | E-Mail-Adresse *                                           |   |                                          |              |              |
| Allgemein ^                 | 2 5     |                   | Aktuelles Kennwort *                                       |   |                                          |              |              |
| Allgemein                   |         |                   |                                                            |   |                                          |              |              |
| Verkaufspunkte              |         |                   | Neues Kennwort *                                           |   |                                          |              |              |
| Kassenladen                 |         |                   |                                                            |   |                                          |              |              |
| Drucker                     | 1 6     |                   | Das neue Kennwort muss mindestens 8 Zeichen lang sein.     |   |                                          |              |              |
| App-Links                   | 1       |                   | Neues Kennwort bestatigen *                                |   |                                          |              |              |
| Tischplan                   |         |                   |                                                            |   |                                          |              |              |
| Nutzer                      | 0       |                   | Nutzergruppen                                              |   |                                          |              |              |
| Nutzergruppen<br>POS-Geräte |         |                   | Nutzergruppe                                               |   |                                          |              |              |
| Gange                       |         |                   | ^                                                          | ] |                                          |              |              |
| Währung                     | 0       |                   | Enterprise Aamin                                           |   |                                          |              |              |
| Umsatzgruppen               | 0 0     |                   | Manager                                                    |   |                                          |              |              |
| Kundendisplays              | 1       |                   | Neue Nutzeraruppe                                          |   |                                          |              |              |
| Übersetzungen               |         |                   | Read Only                                                  |   | ID                                       | 6269         |              |
| Verpackungsprofile          |         |                   | usergroup test 1                                           |   |                                          |              |              |
| Scan-Services               | 0 6     |                   |                                                            |   |                                          |              |              |
| Bezahlen ~                  |         |                   |                                                            |   |                                          |              | Speichern    |

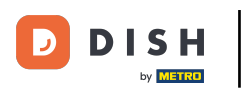

# • Klicke auf + Nutzergruppe hinzufügen.

| DISH POS v2.89.1   | HD Vide     | Nutzer bearbeiten | Nutzer                                                 |                                                              | SCHLIESSEN 🛞 |
|--------------------|-------------|-------------------|--------------------------------------------------------|--------------------------------------------------------------|--------------|
|                    |             | _                 | Allgemein                                              | Bereicne                                                     |              |
| « Menü minimieren  | Nutzer      | A Nutzer          | Name *                                                 | Zu was hat der Benutzer Zugang? Alle auswählen Alle abwählen |              |
| Dashboard          |             |                   | Test Nutzer                                            | ∧ □ HD Video Demo German                                     |              |
| 🕎 Artikel 🗸 🗸      | Q           |                   | Rolle(n)                                               | 🗹 HD Video Demo German                                       |              |
| -√ Finanzen ✓      | 0 5         |                   | Back office Nutzer                                     |                                                              |              |
| က်နှဲ Allgemein 🧄  |             |                   | E-Mail-Adresse *                                       |                                                              |              |
| Allgemein          | <u> </u>    |                   | 100 come angene                                        |                                                              |              |
| Produktionsstätten | 0 9         |                   | Aktuelles Kennwort *                                   |                                                              |              |
| Verkaufspunkte     | 0 9         |                   |                                                        |                                                              |              |
| Kassenladen        |             |                   | Neues Kennwort *                                       |                                                              |              |
| Drucker            |             |                   | ······ (0)                                             |                                                              |              |
| App-Links          | 1 4         |                   | Das neue Kennwort muss mindestens 8 Zeichen lang sein. |                                                              |              |
| Tischplan          |             |                   | Neues Kennwort bestätigen *                            |                                                              |              |
| Nutzer             |             |                   | ••••••                                                 |                                                              |              |
| ROS-Geräte         | 0 9         |                   |                                                        |                                                              |              |
| Gänge              | 0 9         |                   | Nutzergruppen                                          |                                                              |              |
| Kunden             | 0.5         |                   |                                                        |                                                              |              |
| Währung            |             |                   | Nutzergruppe                                           |                                                              |              |
| Umsatzgruppen      | 0 9         |                   | usergroup test 1 X V                                   |                                                              |              |
| Kundendisplays     | 1 4         |                   | - Nutzergroppe ninzurögen                              |                                                              |              |
| Übersetzungen      |             |                   | Identifikation                                         |                                                              |              |
| Verpackungsprofile | <i>l</i> (1 |                   |                                                        |                                                              |              |
| Scan-Services      | 1           |                   | Ihre Referenz                                          | ID 6269                                                      |              |
| 🖯 Bezahlen 🗸 🗸     |             |                   |                                                        |                                                              | Speichern    |

#### i

## Sobald du sie ausgewählt hast, wird die Nutzergruppe zum Abschnitt Nutzergruppen hinzugefügt.

| DISH POS v2.89.1                | HD Vide | Nutzer bearbeiten | Nutzer                                                      |                          | SCHLIESSEN 🛞       |
|---------------------------------|---------|-------------------|-------------------------------------------------------------|--------------------------|--------------------|
| « Menü minimieren               | Nutres  | A Nutzer          | Test Nutzer                                                 | 🔨 🗌 HD Video Demo German |                    |
| Ø Dashboard                     | Q (     | _                 | Rolle(n)                                                    | 🗹 HD Video Demo German   |                    |
| 🕎 Artikel 🗸 🗸                   | ·       |                   | Back office Nutzer                                          |                          |                    |
| √y Finanzen 🗸 🗸                 |         |                   | E-Mail-Adresse *                                            |                          |                    |
| 🔅 Allgemein 🔨                   |         |                   | Izs@dish.digital                                            |                          |                    |
| Allgemein                       |         |                   |                                                             |                          |                    |
| Verkaufspunkte                  |         |                   | Neues Kennwort *                                            |                          |                    |
| Kassenladen<br>Drucker          | 0 6     |                   | ©<br>Das neue Kennwort muss mindestens 8 Zeichen lang sein. |                          |                    |
| App-Links                       | 0 6     |                   | Neues Kennwort bestätigen *                                 |                          |                    |
| Tischplan<br>Nutzer             | 0 6     |                   |                                                             |                          |                    |
| Nutzergruppen                   | 0 6     |                   | Nutzergruppen                                               |                          |                    |
| Gänge                           | 0 9     |                   | Nutzergruppe                                                |                          | Details anzeigen 🗸 |
| Kunden<br>Währung               | 0       |                   | Nutzergruppe                                                |                          |                    |
| Umsatzgruppen                   | 0       |                   | → Nutzergruppe hinzufügen                                   |                          |                    |
| Kundendisplays<br>Übersetzungen | 0 9     |                   | Identifikation                                              |                          |                    |
| Verpackungsprofile              | 0 9     |                   | Ihre Referenz                                               | ID 6269                  |                    |
| Scan-Services                   | 0 9     |                   |                                                             |                          | Spaichern          |
| Η Bezahlen 🗸 🗸                  |         |                   |                                                             |                          | Speichern          |

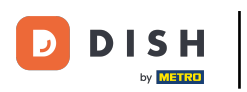

# • Klicke auf Speichern.

| DISHPOS <sub>v2.89.1</sub> |   | HD Vide    | Nutzer bearbeiten |
|----------------------------|---|------------|-------------------|
|                            |   |            | -                 |
| « Menü minimieren          |   | Nutzer     | A Nutzer          |
| Ø Dashboard                |   |            |                   |
|                            |   | <b>Q</b> ( |                   |
| Trtikel                    | Ě |            |                   |
| -\∕- Finanzen              | ~ |            |                   |
|                            |   | 0 9        |                   |
| ô Allgemein                | ^ |            |                   |
| Allgemein                  |   | 0 9        |                   |
| Produktionsstätten         |   | 0 9        |                   |
| Verkaufspunkte             |   | 0 5        |                   |
| Kassenladen                |   |            |                   |
| Drucker                    |   | 0 9        |                   |
| App-Links                  |   | 0 9        |                   |
| Tischplan                  |   |            |                   |
| Nutzer                     |   | 0 9        |                   |
| Nutzergruppen              |   | 0 9        |                   |
| POS-Geräte                 |   | 0.5        |                   |
| Gänge                      |   | 4          |                   |
| Kunden                     |   | 0 9        |                   |
| Währung                    |   | 1 5        |                   |
| Umsatzgruppen              |   |            |                   |
| Kundendisplays             |   | 0 9        |                   |
| Verbackungsprofile         |   | 0 4        |                   |
| Scan-Services              |   |            |                   |
| Scall-Scrittes             |   | 0 9        |                   |
| 😑 Bezahlen                 | ~ |            |                   |
|                            |   |            |                   |

| Nutzer                                                      | schliessen 🛞                                                           |
|-------------------------------------------------------------|------------------------------------------------------------------------|
| Test Nutzer<br>Rolle(n)<br>✓Back office Nutzer □ App Nutzer | <ul> <li>HD Video Demo German</li> <li>HD Video Demo German</li> </ul> |
| Back office Nutzer                                          |                                                                        |
| E-Mail-Adresse *                                            |                                                                        |
| 123@dish.digital                                            |                                                                        |
| Aktuelles Kennwort *                                        |                                                                        |
| Neues Kennwort *                                            |                                                                        |
| ••••••                                                      |                                                                        |
| Das neue Kennwort muss mindestens 8 Zeichen lang sein.      |                                                                        |
| Neues Kennwort bestätigen *                                 |                                                                        |
|                                                             |                                                                        |
| Nutzergruppen                                               |                                                                        |
| Nutzergruppe usergroup test 1 ×                             | Details anzeigen 🗸                                                     |
| Nutzergruppe                                                |                                                                        |
| + Nutzergruppe hinzufügen                                   |                                                                        |
| Identifikation                                              |                                                                        |
| Ihre Referenz                                               | ID 6269                                                                |
|                                                             | Speichern                                                              |

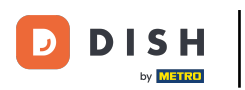

Ð

# Um diese Änderungen zu senden, klicke auf Allgemein.

| DISH POS v2.89.1                                              | HD Video Demo German 💿         | Grade verfügbar           Grade verfügbar            Grade verfügbar           Grade verfügbar |
|---------------------------------------------------------------|--------------------------------|------------------------------------------------------------------------------------------------|
| « Menü minimieren ⑦ Dashboard ③ Artikel                       | Nutzer (15 nutzer)<br>Q Suchen | i≡ Anzeigen 50 ×Archiv + Nutzer hinzufügen Importieren                                         |
| √ Finanzen ✓                                                  | ID 🗘 Name 🗘 E-Mail-Adresse 🗘   | Nutzergruppen                                                                                  |
| Co. Allerancia                                                | 🥟 🖻 🌐 #14 DISH Test Dummy      | Manager                                                                                        |
| Allgemein                                                     | <ul><li>6 #1</li></ul>         | Enterprise Admin                                                                               |
| Produktionsstätten                                            | 🥖 🔁 前 #12 Grab & Go            | Bediende                                                                                       |
| Verkaufspunkte<br>Kassenladen                                 | 🖉 🖻 🗄 #8 Kiosk                 | Manager                                                                                        |
| Drucker                                                       | 🖉 🖻 💼 #3 Knecht                | Bediende                                                                                       |
| App-Links<br>Tischolan                                        | 🖉 🖻 🖻 #4 Manager               | Manager                                                                                        |
| Nutzer                                                        | 🖉 🖻 🗊 #5 Manager               | Manager                                                                                        |
| Nutzergruppen                                                 | 🖉 🖻 🛱 #7 Online-Benutzer       | Manager                                                                                        |
| Gänge<br>Kunden<br>Währung<br>Umsatzgruppen<br>Kundendisplays | 🥟 🖻 🗄 #6 Staci Chen            | Enterprise Admin, Manager                                                                      |
|                                                               | 🤌 😰 💼 #17 Stephan Eike         | Read Only                                                                                      |
|                                                               | 🖉 🖻 🛱 #2 Support               | Manager                                                                                        |
|                                                               | 🧷 🖻 💼 #15 Test Nutzer          | usergroup test 1                                                                               |
| Verpackungsprofile                                            | 🥟 🖻 💼 #18 Test Nutzer English  |                                                                                                |
| Scan-Services                                                 | 🖉 🖻 🖻 #11 Webshop              |                                                                                                |
| 🖂 Bezahlen 🗸 🗸                                                |                                | 1                                                                                              |

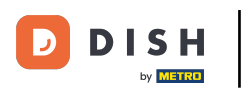

## Sklicke auf Versenden.

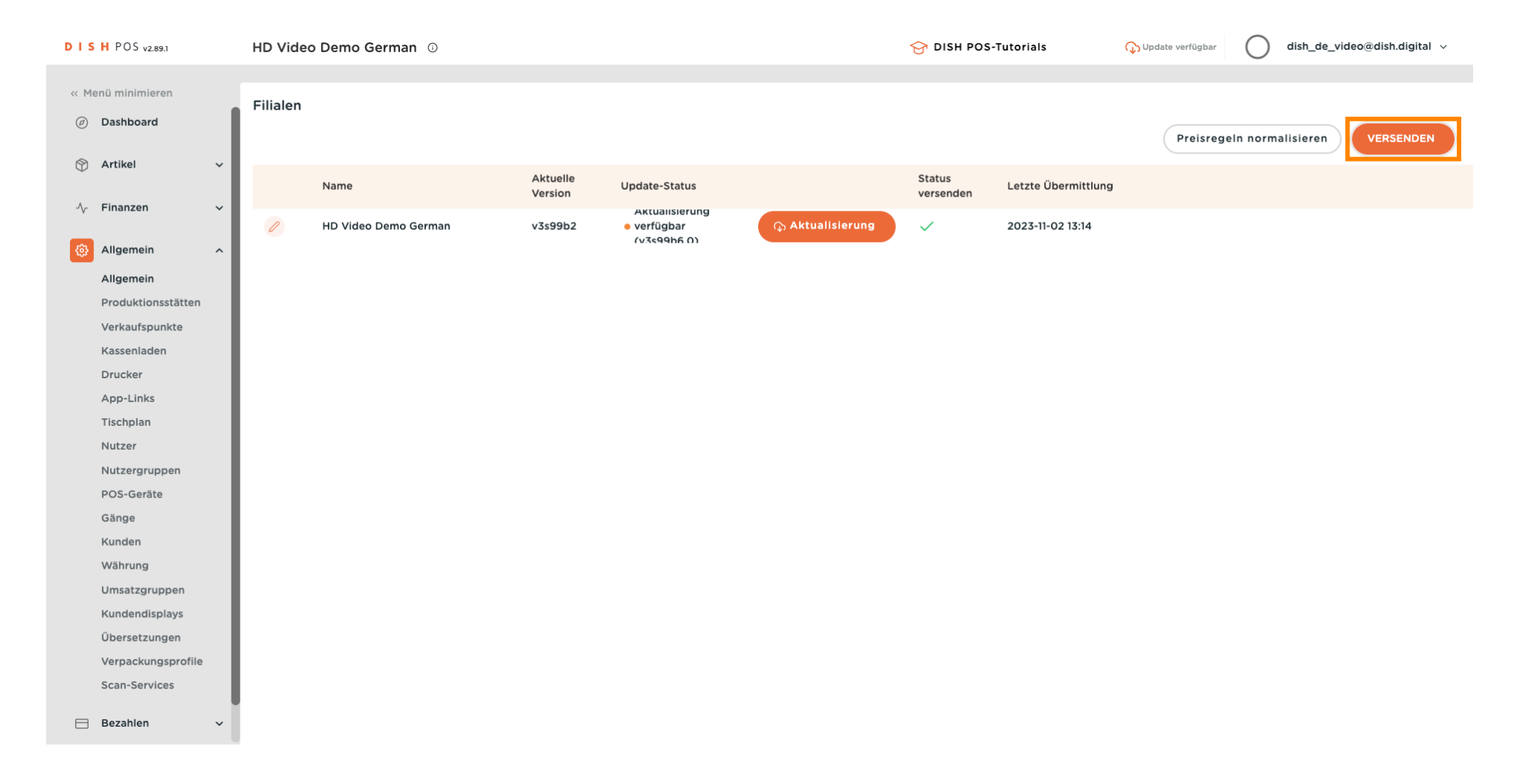

### Nutzergruppen hinzufügen und verwalten

#### i

### Das war's. Du bist fertig.

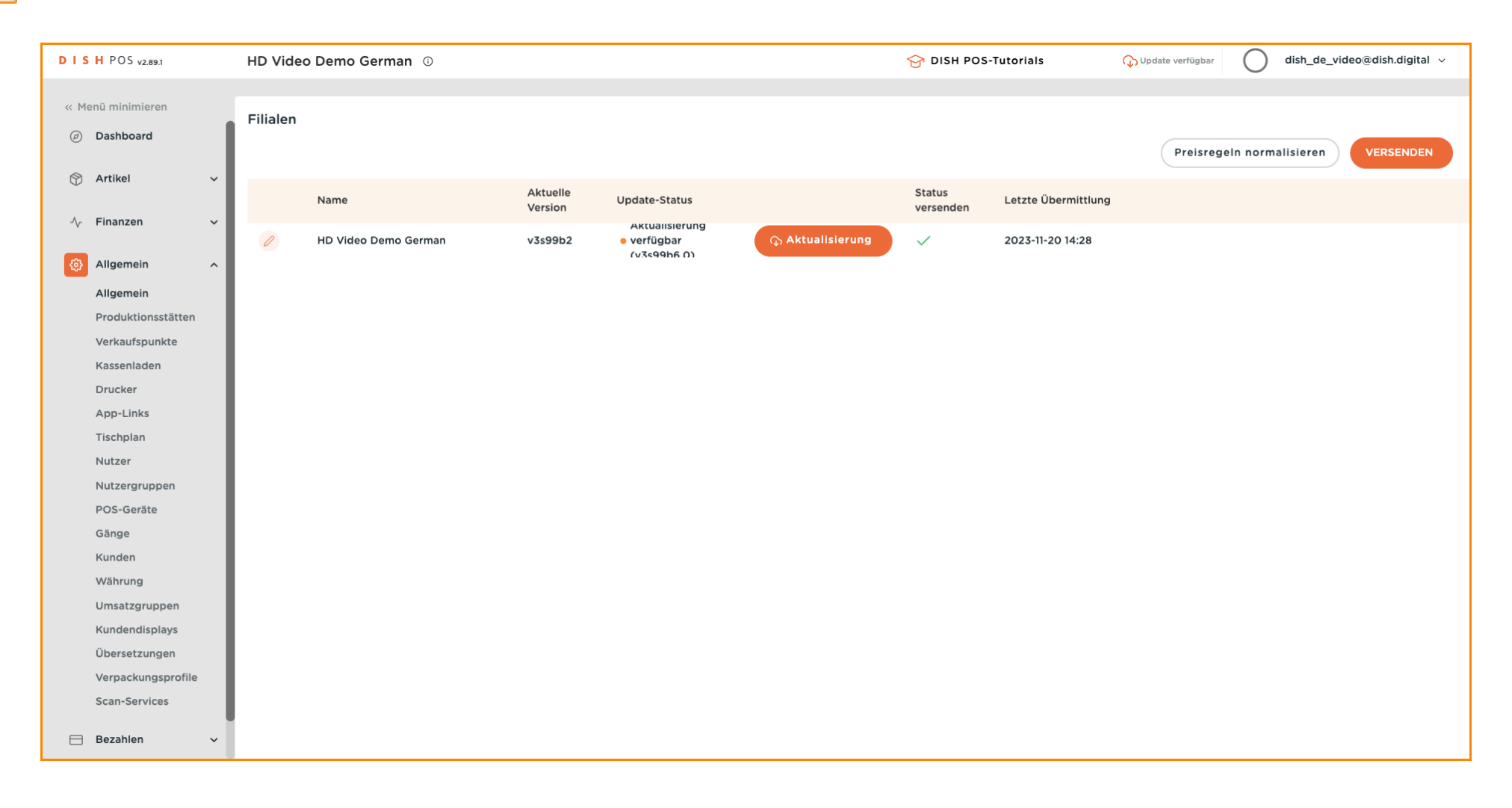

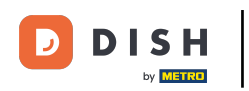

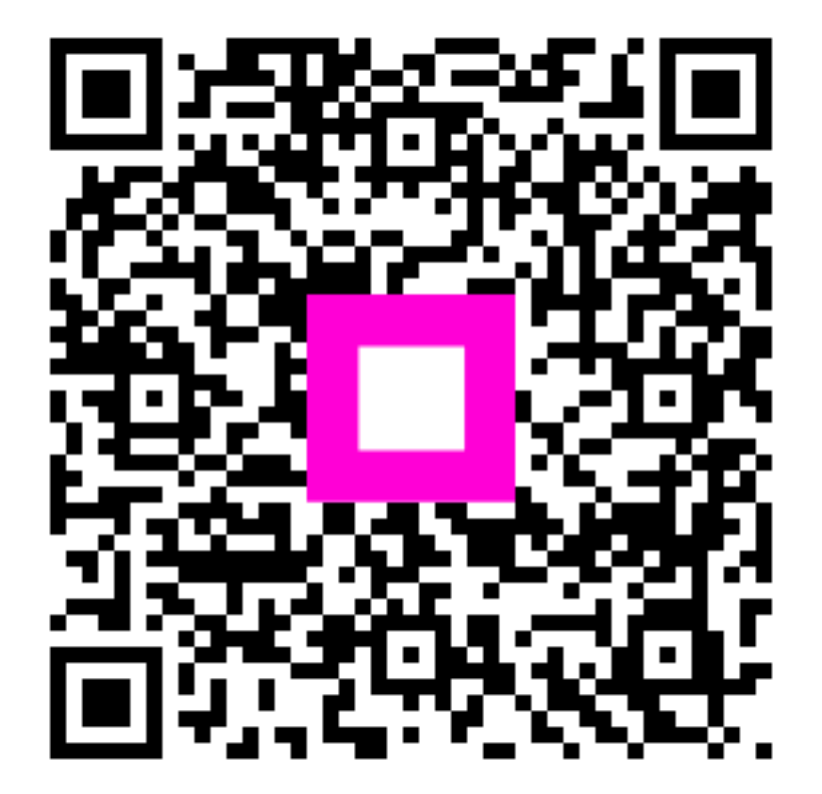

Scannen, um zum interaktiven Player zu gelangen